# **Installation Note**

Agilent Technologies 8960 Wireless Communication Test Set Add Fast Switch capability and speed improvement Kit Part Number: E5515BU-285 and E5515CU-285

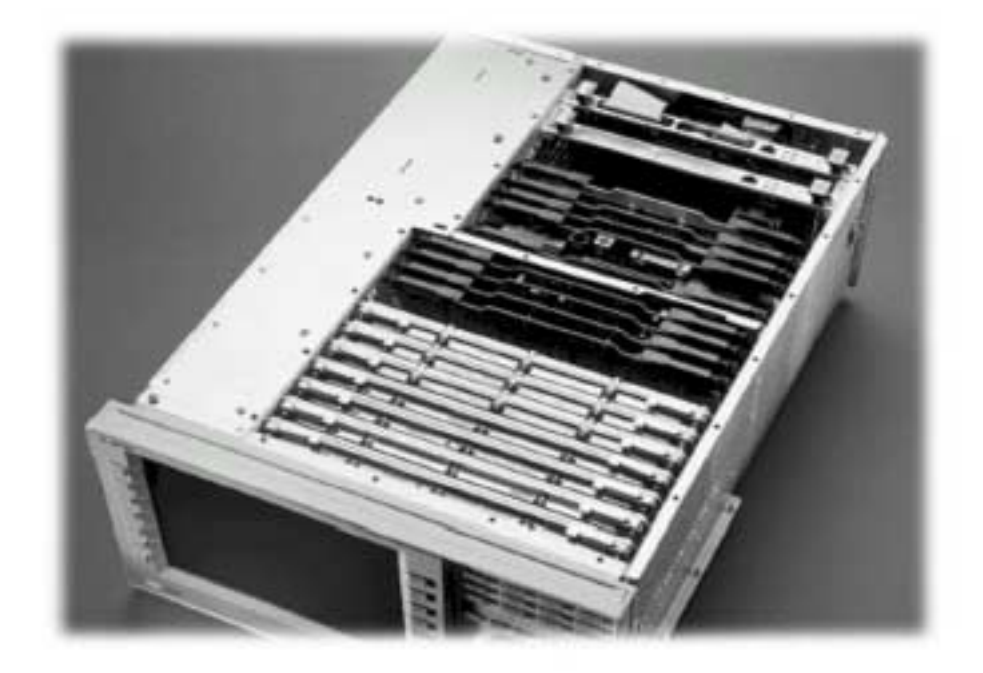

## Notice:

The information contained in this document is subject to change without notice.

Agilent Technologies makes no warranty of any kind with regard to this material, including but not limited to, the implied warranties of merchantability and fitness for a particular purpose. Agilent Technologies shall not be liable for errors contained herein or for incidental or consequential damages in connection with the furnishing, performance, or use of this material.

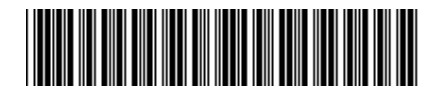

E5515-90289

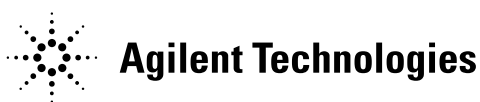

© Copyright 2006, Agilent Technologies Inc.

Printed in the UK Revision Date: August 31, 2006 Agilent Technologies 8960 Wireless Communication Test Set Add Fast Switch capability and speed improvement Kit Part Number: E5515BU-285 and E5515CU-285

| Products Affected:<br>Serial Numbers:<br>Options Required:<br>Applications Supported:<br>To Be Performed By: | E5515B and E5515C<br>E5515B <gb4507; <gb4508<br="" e5515c="">N/A<br/>All<br/>(X) Agilent Technologies Service Center<br/>(X) Personnel Qualified by Agilent Technologies<br/>( ) Customer</gb4507;> |
|----------------------------------------------------------------------------------------------------|----------------------------------------------------------------------------------------------------|
| Estimated Installation Time: Estimated Verification Time:                                                    | 2.0 hours<br>0.5 hours                                                                                                    |

#### Introduction

**NOTE:** If upgrading to a Fast Switching application, you must install the Fast Switching Application and update all other Applications to the latest revisions before changing the hardware included with the upgrade kit. Do not switch to the Fast Switching Application without changing the hardware included with the upgrade. The upgrade will fail if you change the order of these steps.

Installation includes the following major steps:

- 1. Upgrade Existing Applications.
- 2. Remove Non-compatible Applications
- 3. Disassembly
  - a. Remove the instrument covers.
  - b. Remove the old boards.
- 4. Assembly
  - a. Replace ADC Samplers.
  - b. Install new Boards.
  - c. Install Option Label
- 5. Replace covers.

# Installation Kit Parts List

| Item | Qty | Description                               |
|------|-----|-------------------------------------------|
| 1    | 1   | Label                                     |
| 2    | 1   | ADC Board                                 |
| 3    | 1   | Protocol Processor                        |
| 4    | 1   | DSP Assy                                  |
| 5    | 1   | Installation Instructions (this document) |

Label should have **285 002** printed on it.

# **Tools Required**

- TORX T-15 and T-20 drivers
- PC with LAN capabilities
- PLCC –Extractor (if E5515C)

# Safety Considerations

| WARNING | Before you disassemble the test set, turn the power switch off and<br>unplug the power cord. Failure to unplug the test set can result in<br>personal injury.  |
|---------|----------------------------------------------------------------------------------------------------|
| CAUTION | Electrostatic discharge (ESD) can damage or destroy electronic components. All work on electronic assemblies should be performed at a static-safe workstation. |

# Install New and Upgrade Existing Applications:

- 1. Upgrade all existing Applications to the latest revision if not compatible (see Table 1) and switch to one of the new revisions. All non-compatible Applications must be upgraded to work with the new boards that are included in this upgrade kit.
- 2. Follow the Firmware installation instructions that come with the Applications.

| E1960A  | GSM                        | NOT SUPPORTED      |  |
|---------|----------------------------|--------------------|--|
| E1961A  | AMPS/136                   | A.09.xx or greater |  |
| E1962B  | CDMA 2000 TA               | B.08.xx or greater |  |
| E1963A  | W-CDMA TA                  | A.06.xx or greater |  |
| E1964A  | GPRS TA                    | NOT SUPPORTED      |  |
| E1966A  | 1xEV-DO TA                 | A.03.xx or greater |  |
| E1968A  | GSM/GPRS/EGPRS TA          | A.04.xx or greater |  |
| E1985A  | GSM/GPRS_AMPS/136_W-CDMA   | NOT SUPPORTED      |  |
| E1985B  | GSM/GPRS_AMPS/136_W-CDMA   | B.05.xx or greater |  |
| E1985C  | GSM/GPRS_CDMA2000_AMPS/136 | C.03.xx or greater |  |
| E1985E  | CDMA2000_1xEV-DO           | E.02.xx or greater |  |
| E1987A  | Fast Switch                | A.01.xx or greater |  |
| E6590A  | GSM/GPRS RF Modem          | A.02.xx or greater |  |
| E6701A  | GPRS Lab App               | NOT SUPPORTED      |  |
| E6701B  | GSM/GPRS Lab App B         | NOT SUPPORTED      |  |
| E6701C  | GSM/GPRS Lab App C         | C.04.xx or greater |  |
| E6701D  | GSM/GPRS Lab App D         | D.01.xx or greater |  |
| E6702A  | CDMA 2000 Lab App A        | NOT SUPPORTED      |  |
| E6702B  | CDMA 2000 Lab App B        | B.02.xx or greater |  |
| E6703A  | W-CDMA Lab App             | NOT SUPPORTED      |  |
| E6703B  | W-CDMA Lab App B           | B.02.xx or greater |  |
| E6703C  | W-CDMA Lab App C           | C.01.xx or greater |  |
| E6706A  | 1xEV-DO Lab App            | A.02.xx or greater |  |
| E6785A  | GSM/GPRS_W-CDMA Lab App    | NOT SUPPORTED      |  |
| E6785B  | GSM/GPRS_W-CDMA Lab App B  | B.02.xx or greater |  |
| E6785C  | GSM/GPRS_W-CDMA Lab App C  | C.01.xx or greater |  |
| Table 1 |                            |                    |  |

If an application is not in Table 1 then it is already compatible with the upgraded hardware.

## **Remove Non-compatible Applications:**

- 1. Remove all non-compatible Applications from the test set. Removing older Application revisions prevents improper operation of the test set. The test set must be connected to the PC LAN port to use these tools, see Table 1 for compatibility.
  - a. Run the Agilent 8960 File Utility
  - b. Select the Direct Connection (Single test set) button.
  - c. Select the Test Application tab.
  - d. Highlight the old revision(s) of Application(s) and select the Delete From test set button. Do not delete the new and updated applications just loaded.

#### Disassembly:

#### Remove outer cover and top cover for the 8960

- 1. Remove handles and rear bumpers.
- 2. Remove the screws on the rear panel holding outer cover.
- 3. Slide outer cover off.
- 4. Remove the 26 screws holding the top cover on and remove the cover.

#### Remove the old boards

1. Remove the old Protocol Processor, ADC and DSP boards. Refer to the *Replaceable Parts List (E5515A/B/C/T)* in the *Troubleshooting and Repair* section of the 8960 Assembly Level Repair area at: www.agilent.com/find/8960toolbox for board location.

## Assembly:

#### Step A) ADC Assembly

- 1. Move the ADC sampler boards from the old ADC.
- 2. Attach the ADC Samplers to the new ADC.
- 3. Install the ADC into the 8960.

#### Install Protocol and DSP Boards

- 1. If option 003 is in the instrument, the LSS Digital Board will need to be removed from the old Protocol Processor and attached to the new Protocol Processor.
- 2. Install the Protocol Assembly into J1, J3 slots.
- 3. Install the DSP Assembly into the J8, J16 slots.

#### **Install Option Label**

- 1. Install the option label, 7121-7884, on the back of the instrument.
  - a. Write <u>285</u> on the label if blank.
  - b. Don't cover up the old option label if the options on the old label are not also on the new label.

**NOTE**: If the test set does not power up because of an inoperative processor, replace the processor first; and then use the Agilent 8960 File Utility to re-install the Test Application. Select the TEST SET RECOVERY function on the bottom of the OPTIONS screen. Follow the instructions on the screen.

## Replace covers:

- 1. Replace the top cover and secure it with the 26 screws.
- 2. Slide the outer cover on.
- 3. Replace the outer cover screws on the rear panel.
- 4. Attach the rear bumpers and handles.

| Questions and concerns: contact Agilent<br>Technologies Support: |                                  |  |
|------------------------------------------------------------------|----------------------------------|--|
| Phone:                                                           | (800) 827-3848 (U.S. & Canada)   |  |
|                                                                  | (509) 921-3848 (International)   |  |
| Fax:                                                             | (509) 921-3514                   |  |
| E-mail:                                                          | spokane_service@agilent.com      |  |
| Web:                                                             | www.agilent.com/find/8960support |  |